# Evolution 05 Mini Indoor QUICK START GUIDE

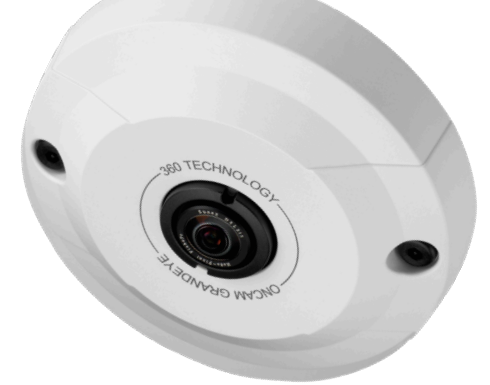

EVO-05-LID

# 

#### Important

- Read these instructions carefully before installing or operating this camera.
- This camera should be installed by a qualified service person and the installation should conform to local and national regulations.
- This product is only suitable for a surface mount installation and should not be modified or adapted for any type of plenum installation.
- Certified as FCC Class A. In a domestic environment this camera may cause radio interference in which case the user should take adequate measures.

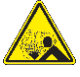

DANGER: RISK OF EXPLOSION IF REPLACING A BATTERY WITH AN INCORRECT BATTERY TYPE.

#### Welcome

The Oncam Evolution Mini Indoor 360° camera is designed to be connected to an IP network. Configure and operate the camera using a standard internet browser.

Described are the installation and configuration procedures for a standard surface mount camera application.

| Power Input              | Power over Ethernet (PoE),<br>IEEE standard 802.3af |  |  |  |
|--------------------------|-----------------------------------------------------|--|--|--|
| Operating<br>Temperature | 0 to +40°C (-32 to +104°F)                          |  |  |  |
| Enclosure                | Polymer                                             |  |  |  |
| Weight                   | 0.22 kg (0.48 lbs)                                  |  |  |  |

#### Supplied Parts

- EVO-05 Mini Camera
- Mounting Kit
- Quick Start Guide
- Torx Screwdriver BitDrilling Template
- Drilling template

# **Technical Support**

For the A&E, Specification, Installation and User Manual, Software and Firmware visit:

https://www.oncamgrandeye.com/resources/product-downloads/

| Tel: | UK +44 (0)20 7371 6640 |
|------|------------------------|
|      | US +1 978 735 4860     |

Email: <u>support@oncamgrandeye.com</u>

# MAC Address

Document the camera's installation location and unique MAC address. Find the MAC address printed on the camera label. This information may be needed during the camera configuration.

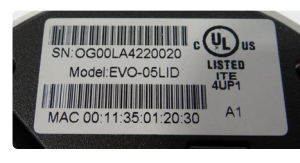

# Mounting & Installation

The Evolution Mini Indoor camera is intended for mounting on flat surfaces, such as walls or ceilings. The camera comes fitted with an RJ45 flying lead for connectivity to data and PoE.

Two Torx screws attach the cover to the base.

1. Prepare the surface by using the supplied drilling template. Drill holes appropriately sized for the two base holes for use with mounting hardware.

NOTICE: Use the hardware appropriate for the surface material that collectively supports at least four times the weight of the camera.

2. Loosen the two cover screws using the Torx tool bit and remove the trim cover.

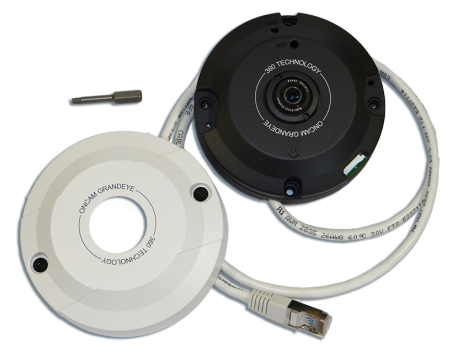

- 3. Attach the camera module to a wall or ceiling surface using the two base holes.
- 4. Route the network cable through the mounting plate cable routing canal to allow concealed cable access from the rear or side of the enclosure.
- 5. Reattach the trim cover to the camera base and apply power.

6.

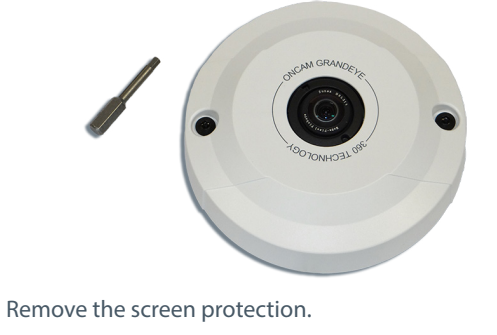

### **Configuring Network Settings**

#### Powering the Camera

Supply power to the camera with PoE IEEE802.3af through the integrated cable.

#### IP Settings

In order to use the camera you need the IP address.

#### There are two IP Settings.

- DHCP server or router to automatically assign • unique valid IP addresses to each camera.
- A manually configured network using static IP addresses.

If your network has a DHCP server, go to First Time Camera Access.

Should a DHCP server not be available, the camera adopts the default static IP address 192.168.0.200. You will then need to manually assign each camera with a new unique IP address.

Note: See the camera's User Manual and Camera Configuration Tool User Manual for IP Setting.

# Using the Camera Configuration Tool

Go to the Oncam website (https://www.oncamgrandeye.com/ resources/camera-config-tool/) to download the latest version of the Camera Configuration tool and corresponding User Manual.

The Camera Configuration tool guickly finds the IP and MAC addresses of all Oncam Evolution cameras connected to the network. It also allows you to change network settings, configure the system and perform software updates on multiple cameras. Initiate a new scan by clicking the Full Discover button

Start the application by clicking the CameraConfigurationTool icon found on your desktop or from the program list (under Oncam Grandeye). The software scans the network and provides a list of all connected Oncam Evolution cameras.

Note: Some functions in this tool require a username and password. If accessing the camera for the first time, an administrator username and password will need to be set

| volution-05 Camera                | IP Addres          | s [                  | 30           |        |                | Add to list           |
|-----------------------------------|--------------------|----------------------|--------------|--------|----------------|-----------------------|
| Address                           | MAC Address        | Status               | Camera Name  | Port   | Mask ^         | Refresh List          |
| 192.168.1.207                     | 00:11:35:02:02:57  | OK                   | Evo-Mini     | 80     | 255.255.25     | Full Discover         |
| 192.168.1.212                     | 00:11:35:02:02:4D  | OK                   | Evo-Mini     | 80     | 255.255.25     | E et un               |
| 192.168.1.213                     | 00:11:35:01:25:5B  | OK                   | Evo-Mini     | 80     | 255.255.25     | JSelect All           |
| 192.168.1.216                     | 00:11:35:01:20:26  | OK                   | Evo-Mini     | 80     | 255.255.25 =   | Import                |
| 192.168.1.88                      | 00:11:35:01:47:84  | OK                   | Evolution    | 80     | 255.255.25     | Export                |
| 192.168.1.91                      | 00:11:35:01:11:0E  | OK                   | Evolution    | 80     | 255.255.25     | Presson               |
| 192.168.1.113                     | 00:11:35:01:23:03  | OK                   | Evolution    | 80     | 255.255.25     | Browser               |
| 192.168.1.222                     | 00:11:35:01:06:C8  | OK                   | Evolution    | 80     | 255.255.25     | VIEW IN IE            |
| 192.168.1.153                     | 00:11:35:01:02:3E  | OK                   | Hammersmith  | 80     | 255.255.25     | View in Firefox       |
| 102 168 1 202                     | 00+11+35+01+0R+EC  | OK                   | Hot Daeke    | 80     | 255 255 25     | View in Chrome        |
| mera Configuration                | Upgrade Software N | 0 selec<br>twork Set | ted<br>tings | 12 tot | tal            |                       |
| nd command to cam                 | era                |                      |              | C      |                | Save Configuration    |
| Send Send Send Commands from File |                    |                      |              |        |                | Restore Configuration |
| er new setting and                | value              |                      |              |        |                | Reboot                |
|                                   | <u>_</u>           |                      | Se           | t I    | 🗌 Reboot After |                       |

# First Time Camera Access

#### Web Browser

- 1. If you know the IP address of the camera, enter this into the address bar of your web browser (Internet Explorer, Edge, Firefox or Chrome). The camera should be on the same network.
- 2. Create an Admin username and password.

#### Notes:

Internet Explorer 11 is required to view live camera images in the browser. All other browsers can be used for configuration purposes only.

Ensure you have the latest VLC Media Player (http://www.videolan.org/vlc/ index.html) for viewing camera images on the web interface.

**Camera Configuration Tool** 

- 1. Select a camera from the camera list
- Select your browser to open the web interface. 2.
- 3. Click OK on the authentication pop up. You will then be prompted to create and set an Admin username and password to access the camera.

EVO-05-L#D-01 Indoor Mini 11.2020 Rev F

© Copyright 2020 ONVU Technologies AG. All rights reserved. Oncam is a trading name of ONVU Technologies AG. Specifications and configurations subject to change without notice.

ONCAM

Download our FREE ONVU360 Pro mobile application and put the 360-degree experience right at your fingertips.

Scan the QR Code to get it now!

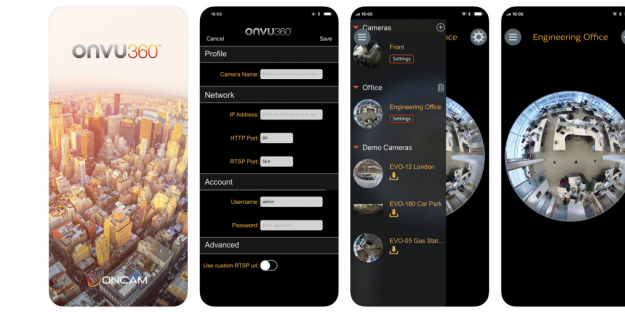

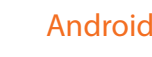

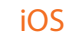

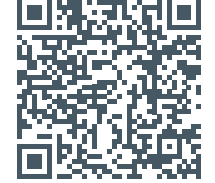

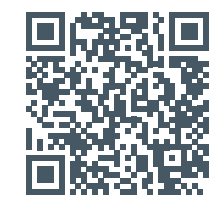

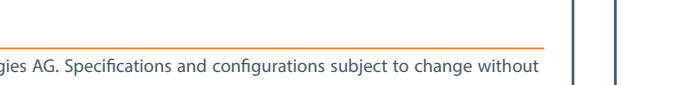